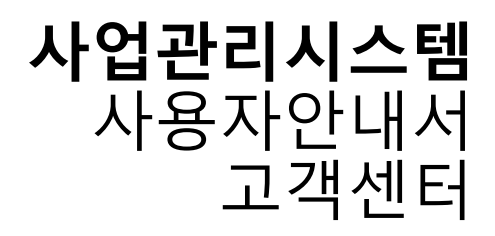

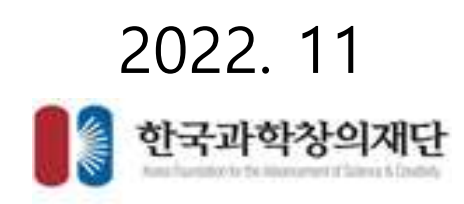

### 고객센터

### • 자주 묻는 질문

- 화면명 : 고객센터 > 자주묻는질문
- 화면개요
  - 자주 묻는 질문에 대한 Q&A 화면입니다.
- 화면구성

|                                                                                                    |                                  | V 689.6 V VERME O    |
|----------------------------------------------------------------------------------------------------|----------------------------------|----------------------|
| C Prijest Michiganie Hymen                                                                                                    | ◎ 고객센터                           | at 프 4 프레이지 4 지수들는 일 |
| 자주물는 질문                                                                                                    |                                  |                      |
| 01. 제출문서 업호드 바라바람방법                                                                                                    |                                  |                      |
| 1. 제품한 퍼들리 확실자를 확인해주세요.1.41월4에 지정된 확실자를<br>[편집자료41] * http://doi.144/244, *doi.144/245, *doi.1266/2010<br>2. 박물특성을 확인해주세요.<br>(S 문양 500%미만):14 해당 최가양입유도 응용 250%미만))<br>3.546/12년보드 불시시고,제 박물을 힘으면 특히수요요.<br>4. 한글바람을 주인동특성의 13자리가 해소세요 클라디아 입소의 오   | 3 가능[<br>로<br>의곳도끼 볼 가능합니다.      |                      |
| 02. 회용보고서의 지작권사용 동의서북 양식 위지                                                                                                    |                                  |                      |
| 1. 상단영의 수행분 결약합니다.<br>2. 영국의 보고 시작물의 나타납니다.<br>3. 그 앞에 지작권 사용등의 4후 드루셔 배집 여름을 찾습니다.<br>4. 버튼을 높은 해외파일을 다운 유로 합니다.<br>5. 지작원사용들의 서류의 대분의나 적성방법은 제단의 사업당당과                                                                                             | 에서 전화하여 45년(81-173).             |                      |
| DL 공동안증서 전자사명 불가시 해결말법                                                                                                    |                                  |                      |
| 1. 상당법의 열려운 클릭합니다.<br>2. 제목이 원약시합계획서제품이 나타납니다.<br>3. 그 양에 공동한쪽사법입기관/초목적 해결(버튼을 받습니다.<br>4. 해동을 높이 왕고가분을 확인합니다(6%) 원고등 원기%)<br>5. 개인사업과, 개인접수, 커뮤나티(545)는 사업제동폭면을 가많아                                                                                 | 공동만족서를 말금받지 못해 전자세점을 못해실 수 있습니다. |                      |
| 94. 기관형보관자자 실정방법                                                                                                    |                                  |                      |
| 1. 사업자원의사스템위해S회원가입 및 보그런 후 주가원보 통록<br>2. 상단원의 회원평가원장보 충락합니다.<br>3. 제속에 가관정보선경을 충락합니다.<br>4. 우속에 가운정보인경계 전원위가 비준물 즐릭합니다.<br>5. 우속순감가 비름물 분위 전부 후 가운영보관자자료 충북합니다.<br>6. 1년을 원성한 후 3년부터 수영할 수 많다면 02 507 3068년으로                                        | 연락 주시기 세월니다.                     |                      |
| 05. 펄떡원료이루 사업비 수정방법                                                                                                    |                                  |                      |
| <ol> <li>지역사업자는 사업에 가 생성된 경우 산년의 영약법을 올려왔다고</li> <li>파측의 법약변경신원을 클릭됩니다.</li> <li>산국방업신원에 해당하는 방문을 선택이어난원사를 작성됩니다.</li> <li>포인당당자에서 언덕하며 승인을 받습니다.</li> <li>포인당이 작성한 범망자에서에 사업에서서 영경된 금액을 확인됩니다.</li> <li>포인 범망자를 무가가입으시지 (100 % 500 2003)</li> </ol> | 2.                               |                      |

- 기능설명
  - 자주 묻는 질문에 대한 답변입니다.

### 고객센터

#### 질문등록/답변

- 화면명 : 고객센터 > 질문등록/답변
- 화면개요
  - 질문을 등록 및 조회하는 화면입니다.
- 화면구성

| activities | Baul B      | авоениале      | ANDHERMAN                         |            | A #        | NAR) (S.M. |           |
|------------|-------------|----------------|-----------------------------------|------------|------------|------------|-----------|
| Hic Prod   | : Alexandri | terer (        | 🌀 고객                              | <u>1</u> 6 |            | #11270     | -         |
| 0 월문옥      | 옥/답변보기      |                |                                   |            |            | 8254       | CONTRACT. |
| <b>.</b> , | 4 <b>4</b>  | 1              |                                   |            |            |            | Q 84      |
| 순번         | 08          | 中間기日           | 184                               | 질문알자       | 답변보기       | 상태         | 37(4)37   |
| 1          | si svat     | 시스템케이트         | () measure                        | 2029-12-07 | 1111111    | 878        | 10.0      |
| 2          | 415578      | 시合物理の用         | (G) #6.66                         | 2020-12-07 | 일변문기       | 371        | 利利益       |
| 3          | 61907       | 시스템케이트         | (G) 바로보기레스트                       | 2020-12-07 | 1011122    | 品地         | 8018      |
| 14.1       | 성향영         | 시스템케이트         | (5) 机因用相合照                        | 2020-12-07 | 11년117     | 相當地        | 利利書       |
| 5          | <b>企</b> 啓司 | 시스팸레이트         | ④ 해료보기체스트                         | 2020-11-27 | Elfilent.  | 공제         | NUMB      |
| -6         | 순영험         | 대친구동학교         | <ol> <li>(引) 황료가 면원니다.</li> </ol> | 2020-08-02 | 81429221   | 공기         | 和此時間      |
| 7          | 노망의         | 부원여자고통학교       | (집) 키관정보관리자 변경이 안되요               | 2020-07-08 | - 독학(14/2) | @ <b>N</b> | 大学的社会研    |
| 8          | 530)        | 대한송강병학교        | (Q) 잘못입팩수경방법이요                    | 2020-06-23 | 파면었거       | 공체         | 利用管理      |
|            | 884         | 성주대학교산학업<br>적단 | (C) 원구비질행계획서 분위                   | 2019-05-24 | 당연성기       | 공개         | 和可能常      |
| .9         |             |                |                                   |            |            |            |           |

#### 기능설명

- 질문을 조회하고 등록할 수 있습니다.
- [질문등록] 버튼을 클릭하면 질문을 등록할 수 있는 팝업이 생성됩니다.
- [나의 질문보기] 버튼을 클릭하면 내가 등록한 질문을 확인할 수 있습니다.
- "제목"을 클릭하면 등록된 질문의 상세 정보를 조회할 수 있습니다.
- [답변보기] 버튼을 클릭하면 작성된 글에 대한 답변을 조회할 수 있습니다.
- "상태", "공개/비공개" 항목은 단계에 따라서 (처리중/처리완료), (공개/비공개)로 표시됩니다.

## 기타

- 매뉴얼 다운로드
  - 화면명 : 매뉴얼 다운로드
  - 화면개요
    - 각 항목별 사업관리시스템 매뉴얼을 다운 받을 수 있습니다.
  - 화면구성

| stiews enne (auger                                                                                                    | NUTE CONSIST         | 배뉴열 있네                                                                                                    |                                       |               |             |
|----------------------------------------------------------------------------------------------------|----------------------|----------------------------------------------------------------------------------------------------|---------------------------------------|---------------|-------------|
|                                                                                                    |                      | · 한국과학창에제단사업관리사스템매뉴열                                                                                                    |                                       | 1120-10-11    |             |
| district datagement (and                                                                                                    |                      |                                                                                                    | 学堂                                    | 4648          | -           |
|                                                                                                    |                      | 204                                                                                                    | 과제접수                                  | meathe        | NEAS HAR    |
|                                                                                                    |                      | 875                                                                                                    | 1000                                  | 8798          | ngas nam    |
|                                                                                                    |                      |                                                                                                    | and the second second second          | 2016/06/22    | Gess Heat   |
| 100 CONTRACTOR                                                                                                    |                      | 314                                                                                                    | 의사업가져올랐어답인처럼                          | 2102030420404 | CIENS. HERE |
| <b>O</b> 20201208 項會是-                                                                                                    | 아테스토                 |                                                                                                    | 844.9                                 | THE MELTIN    | Ngan Haw    |
| E CONTRACTOR OF CONTRACTOR OF | 131                  | 82                                                                                                    | 0.0                                   | 2010/02/14    | NEES NEED   |
| 111<br>110<br>113124                                                                                                    | 1111<br>1111<br>1111 | <ul> <li>&gt;&gt; 재미적입지: 사업신청서</li> <li>&gt;&gt;&gt;&gt;&gt;&gt;&gt;&gt;&gt;&gt;&gt;&gt;&gt;&gt;&gt;&gt;&gt;&gt;&gt;&gt;&gt;&gt;&gt;&gt;&gt;&gt;&gt;&gt;&gt;&gt;&gt;&gt;</li></ul> | 상역 사업수행 해준다<br>관약 홍약(원리 부서 등 (해신락원학원) |               |             |
| O테스트라제함북1                                                                                                    |                      |                                                                                                    | 9                                     | 2             |             |
| **                                                                                                    |                      |                                                                                                    |                                       |               |             |

- 기능설명
  - [다운로드] 버튼을 클릭하면 항목별 사업관리시스템 매뉴얼을 다운 받습니다.
  - [바로보기] 버튼을 클릭하면 항목별 매뉴얼을 볼 수 있습니다.

| 기타                                                         | KOFAC         사업관리시스템         접수         협약         수행         성과         정산         확인서발급 |
|------------------------------------------------------------|--------------------------------------------------------------------------------------------|
| 원격지원<br>• 화면명 : 원격지원<br>• 화면개요                             | 매뉴얼다운로드 원격지원 공동인증서발급기관 사업비신청서류 저작권사용동의서류 관리자페이지로 이동                                        |
| <ul> <li>원격지원 화면으로 이동<sup>-</sup></li> <li>화면구성</li> </ul> | 합니다. R:RemoteCall                                                                          |
|                                                            | 리모트콜 원격지원<br>한내받은 6자리 장속번호를 입려해 주세요.                                                       |
|                                                            |                                                                                            |
|                                                            | 원레지만 AND는 관련지만 유명한 문제 사건이<br>같아, 원레지만 AND는 그레지만 AND는 그레지만 AND는 입니다.                        |
|                                                            |                                                                                            |
|                                                            |                                                                                            |

기능설명

٠

• 원격지원을 받을 수 있는 페이지로 이동합니다.

# 기타

- 공동인증서 발급기관
  - 화면명 : 공동인증서 발급기관
  - 화면개요
    - 공동인증서 발급기관 안내에 대한 팝업이 생성됩니다.
  - 화면구성

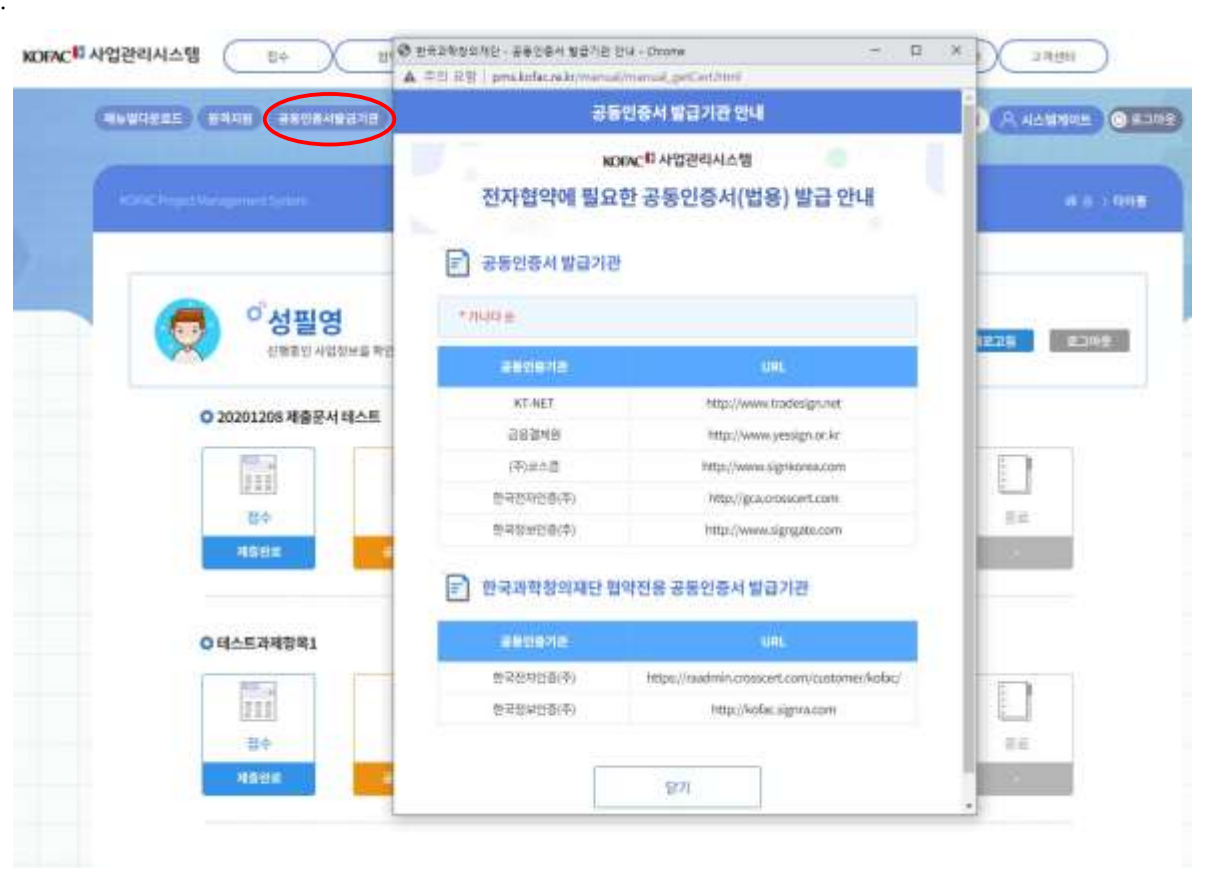

- 기능설명
  - 공동인증서 발급기관 안내에 대한 팝업이 생성됩니다.
  - "URL" 항목을 선택하면 해당 페이지도 이동합니다.

## 기타

- 사업비 신청 서류
  - 화면명 : 사업비 신청 서류
  - 화면개요
    - 사업비 신청 서류를 다운로드할 수 있는 팝업을 생성합니다.
  - 화면구성

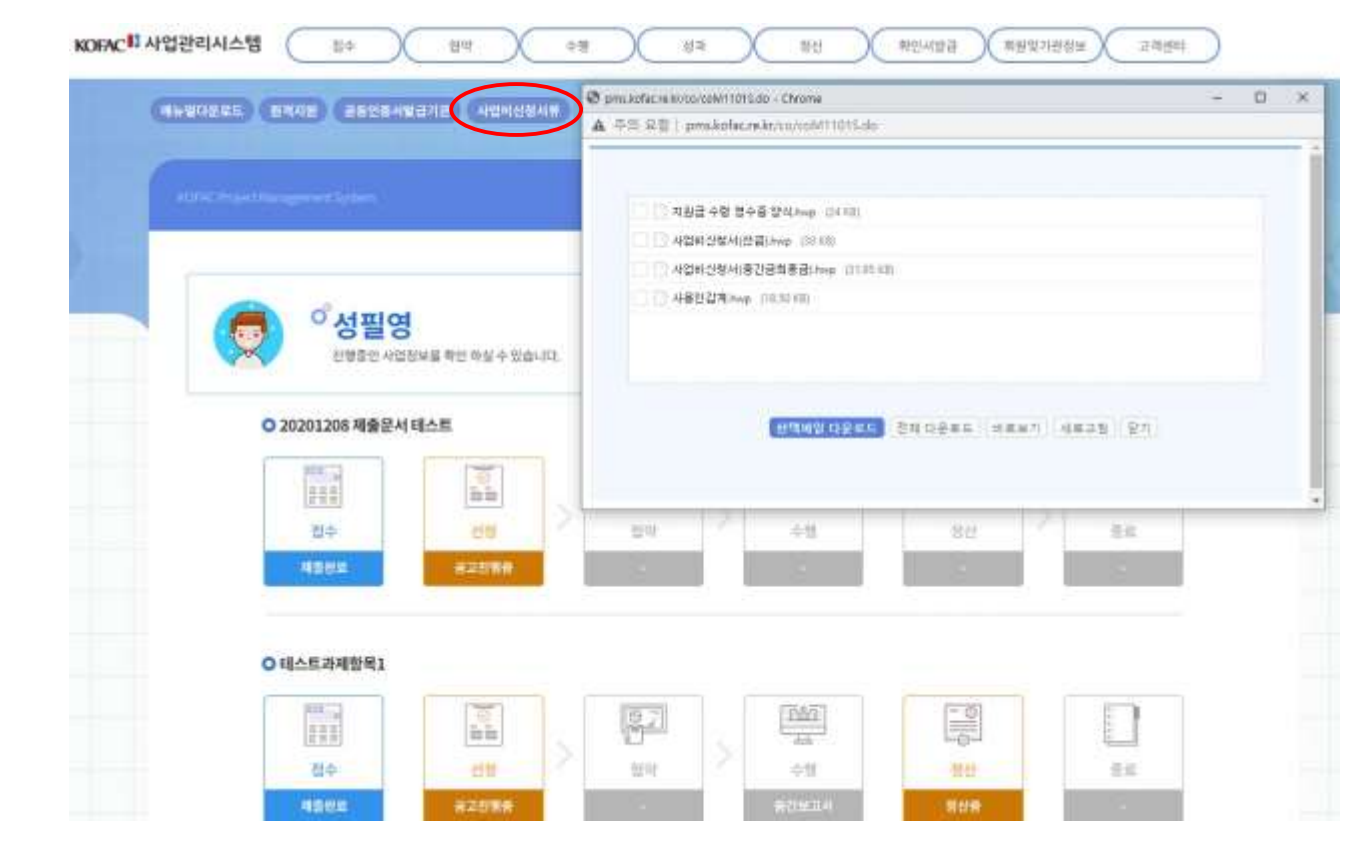

- 기능설명
  - 사업비신청서류를 다운로드할 수 있습니다.
  - 파일 선택 후 다운로드 및 바로보기를 실행할 수 있습니다.